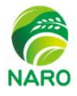

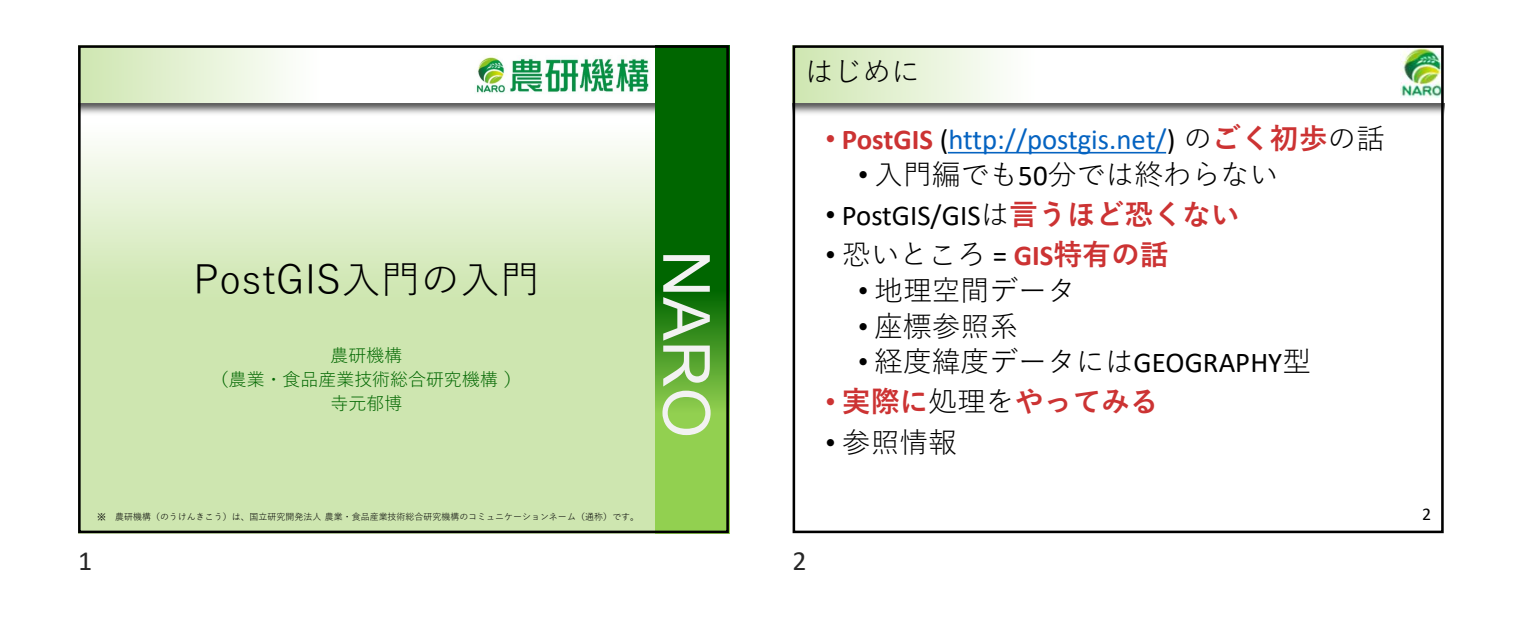

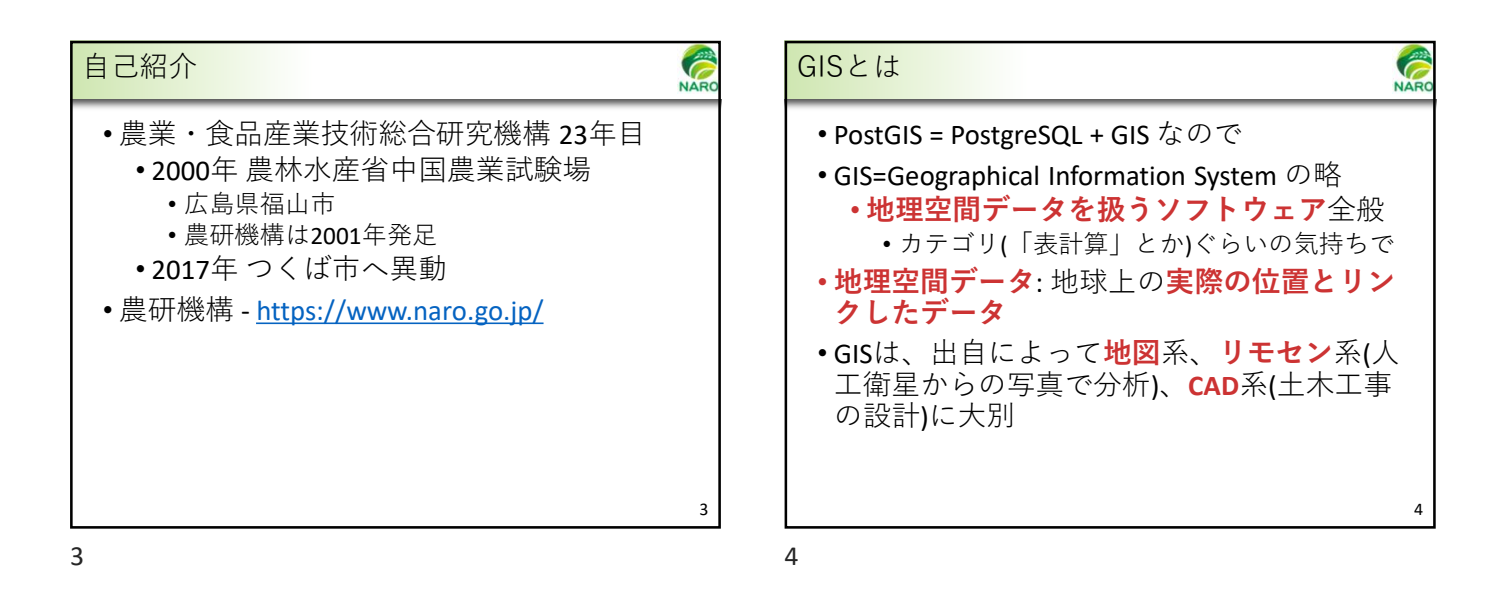

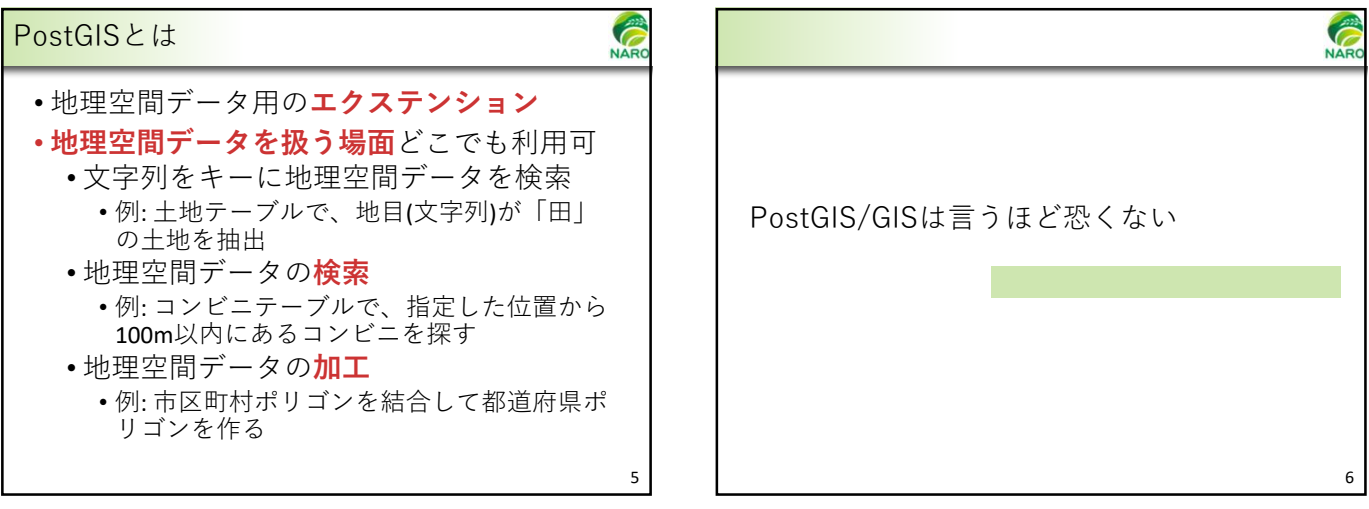

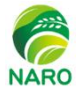

NAF

## **PostGIS**の内容 Ĉ テスト関数 ・地理空間データ用の**ユーザ定義型** • WHERE節、JOIN節等で使用 ・地理空間データ用インデックス • 地理空間の検索速度が向上 ST\_Contains(A,B) Х 0 Х • GiSTなど (BRINとかも) × ST\_Covers(A,B) × 0 × 多数の関数 ST\_WithIn(A,B) 0 × $\times$ × ・計測関数 (ST Area()など) 0 ST\_CoveredBy(A,B) $\times$ $\times$ $\times$ テスト関数(ST Intersects()など) ST Intersects(A,B) 0 0 0 × × × 重ね合わせ関数(ST Union()など) ST\_Overlaps(A,B) 0 × 0 × ・ジオメトリ処理関数(ST\_Buffer()など) ST\_Disjoint(A,B) × × 他に ST\_Touches(), ST\_Crosses(), ST\_DWithIn() など

7

8

7

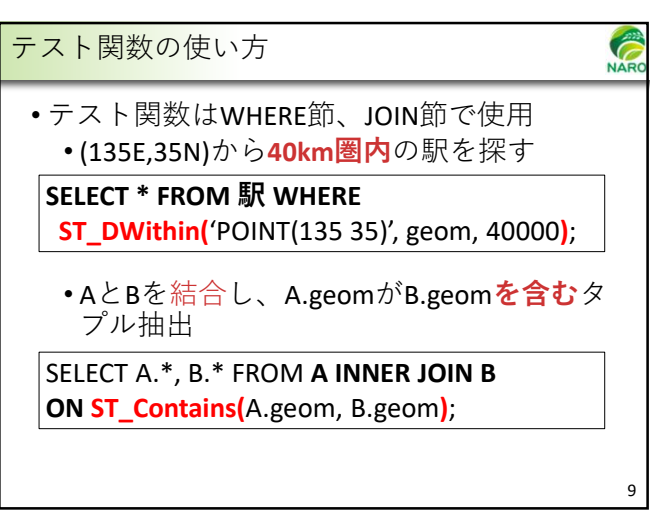

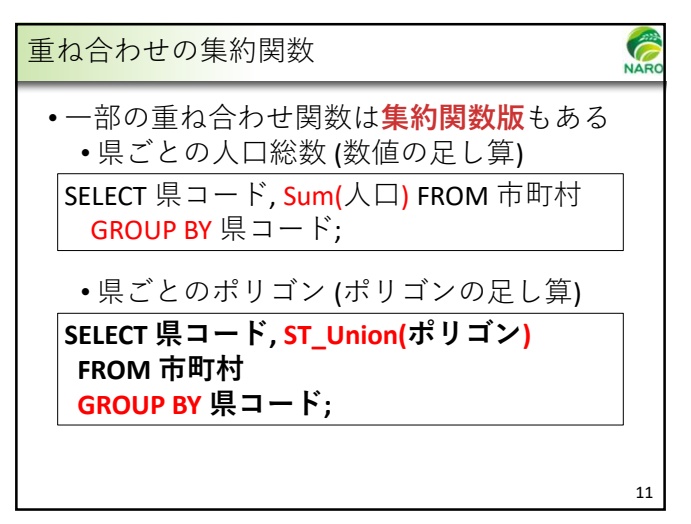

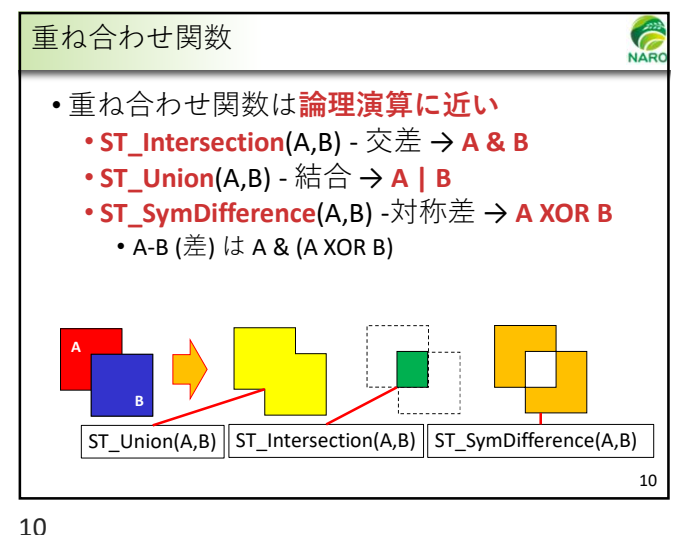

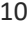

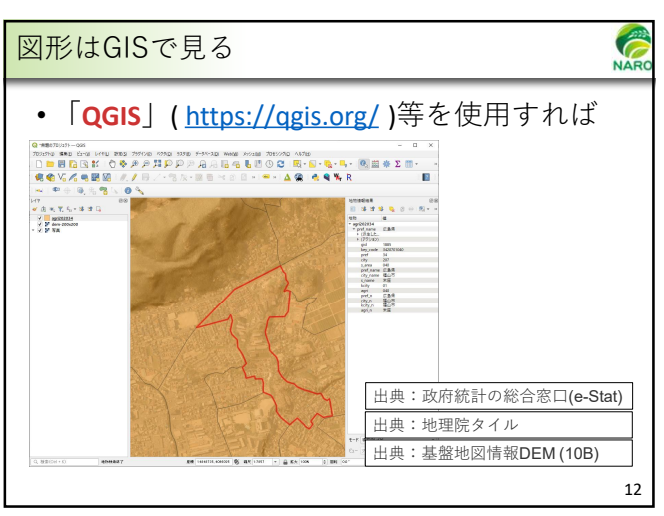

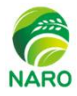

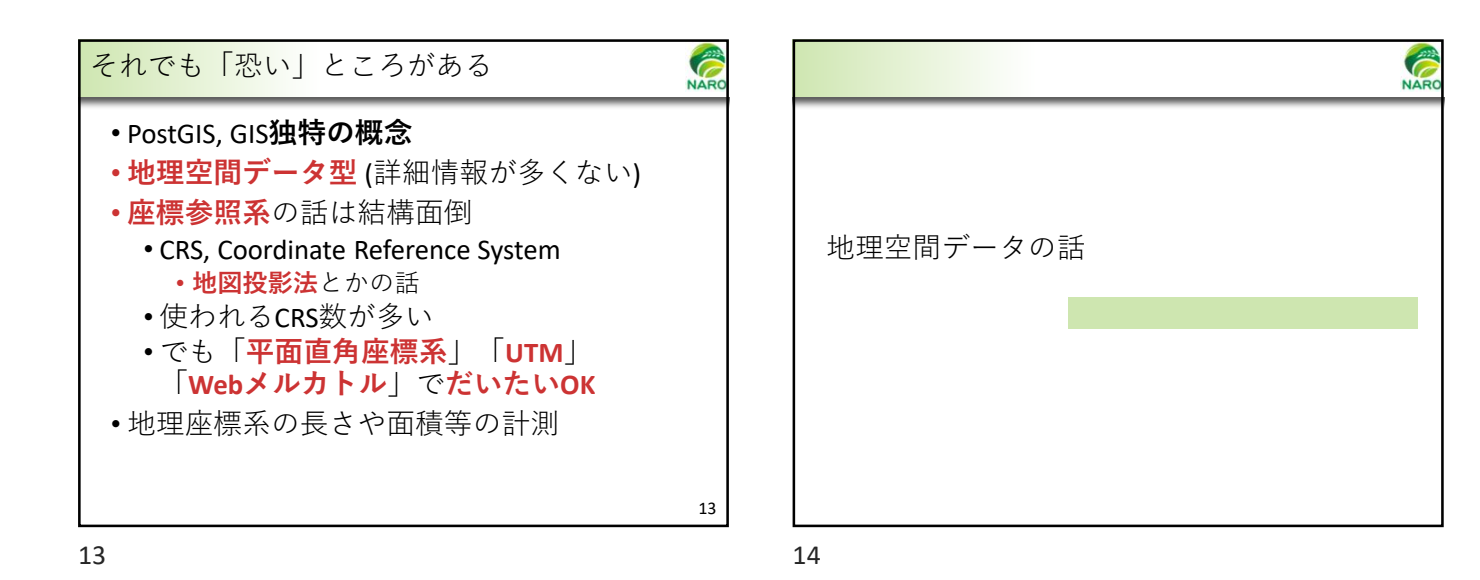

地理空間データ(ベクタデータ)
・地理空間データ(ベクタデータ)
=ジオメトリ (geometry)+属性 (attribute)
・ジオメトリ: 位置情報を持つ図形データ
・属性: 図形以外のデータ
・属性: 図形以外のデータ

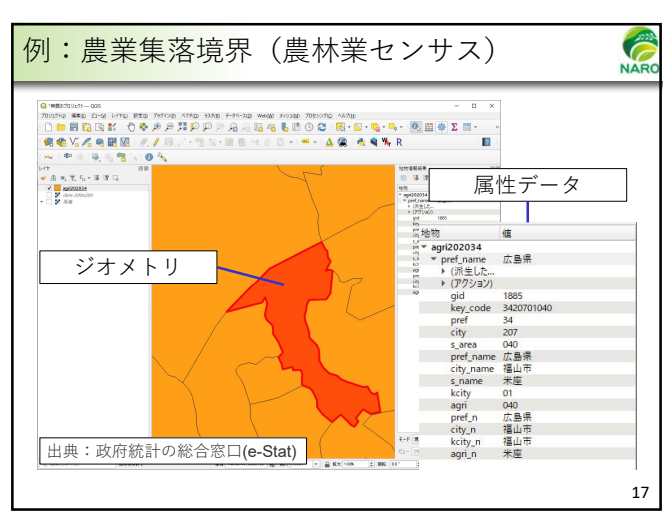

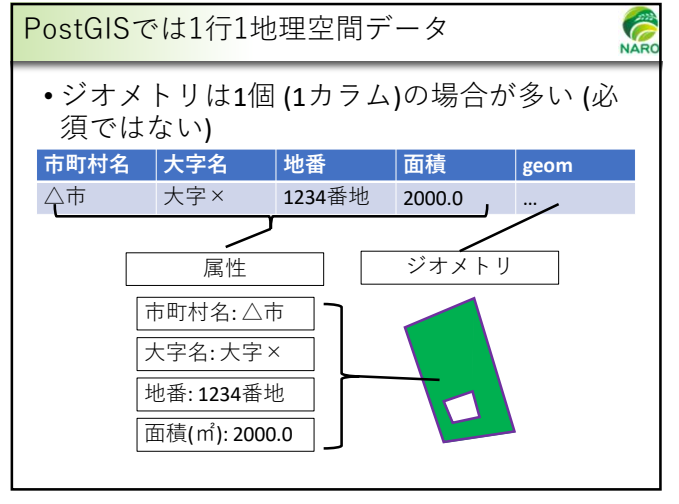

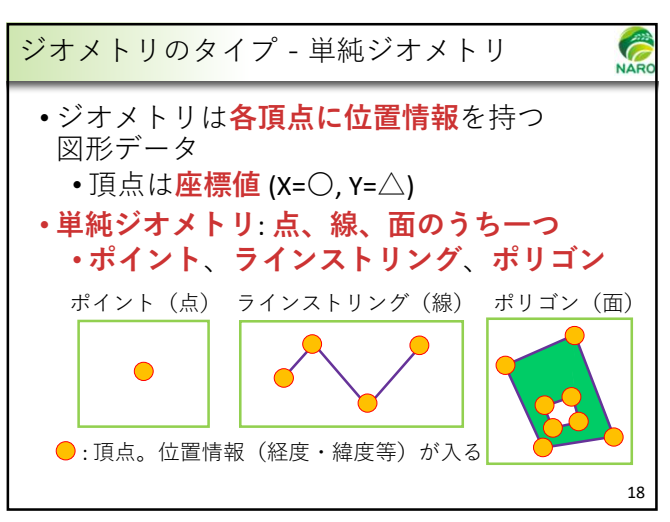

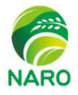

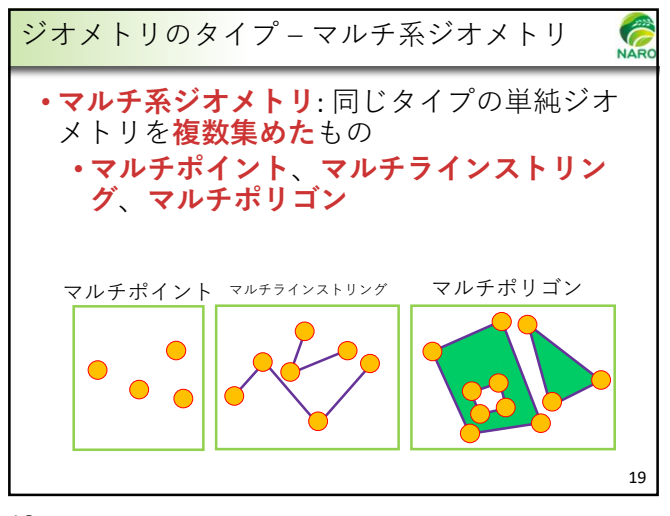

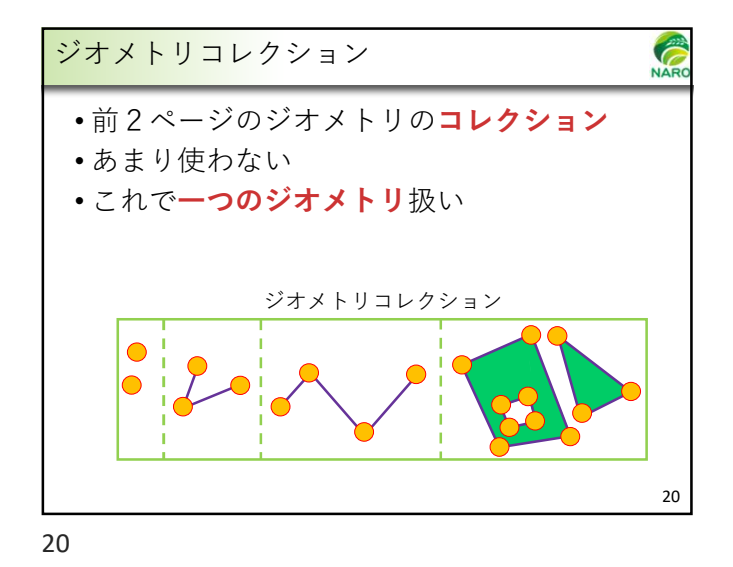

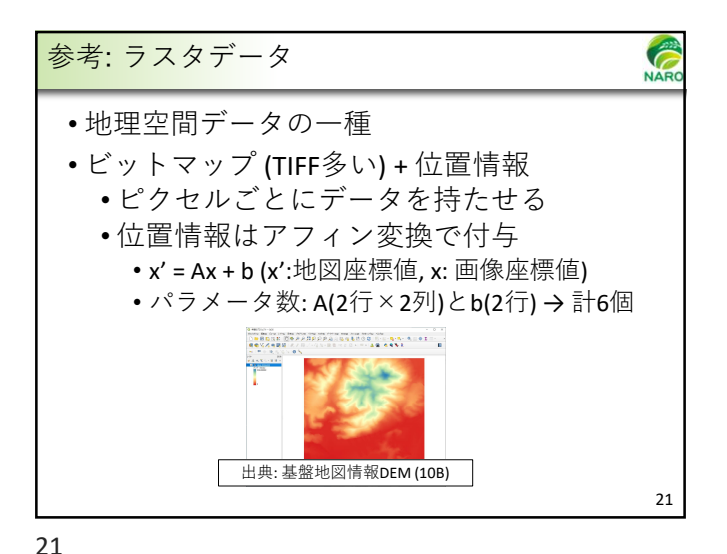

座標参照系の話

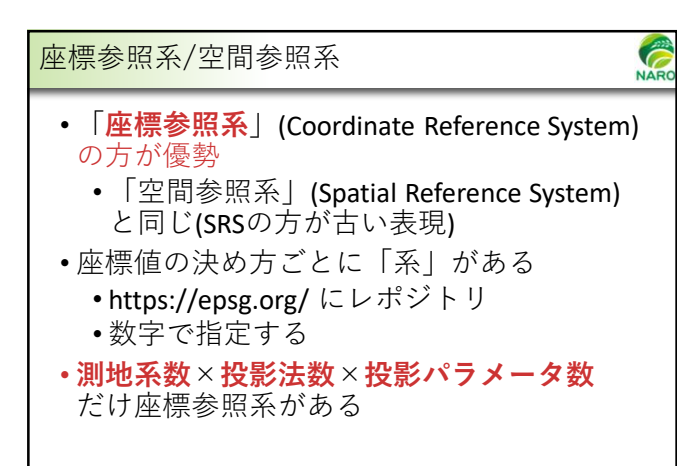

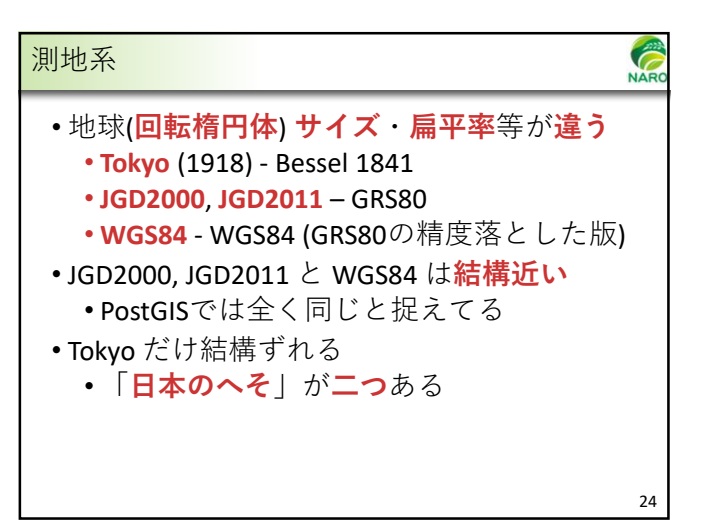

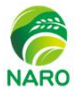

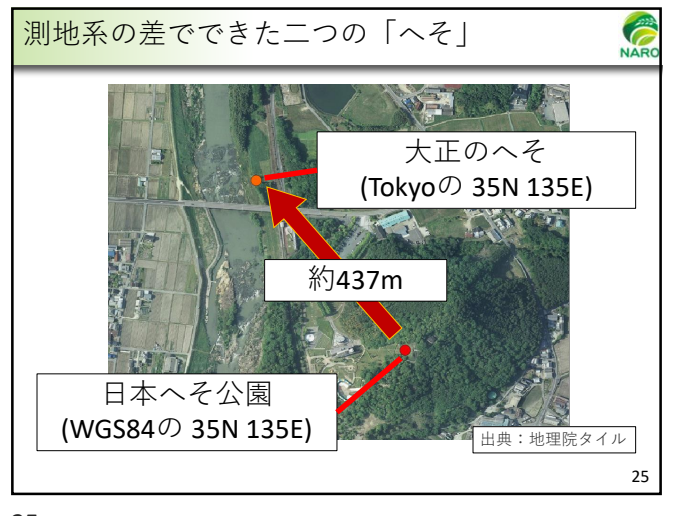

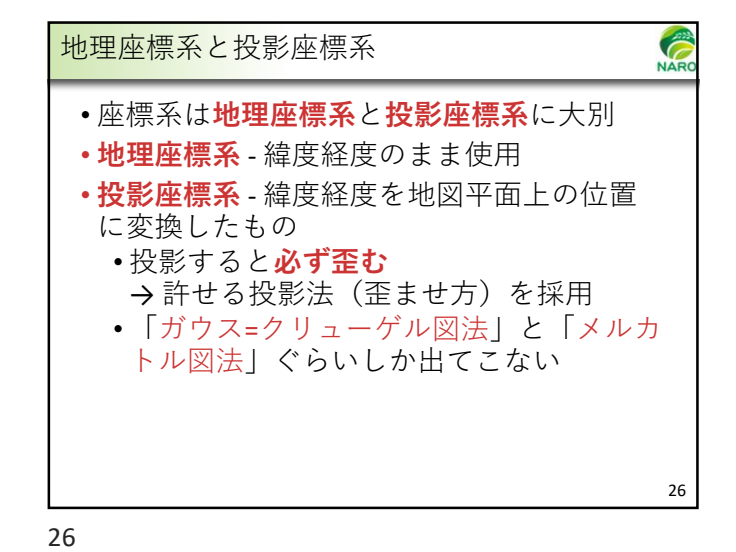

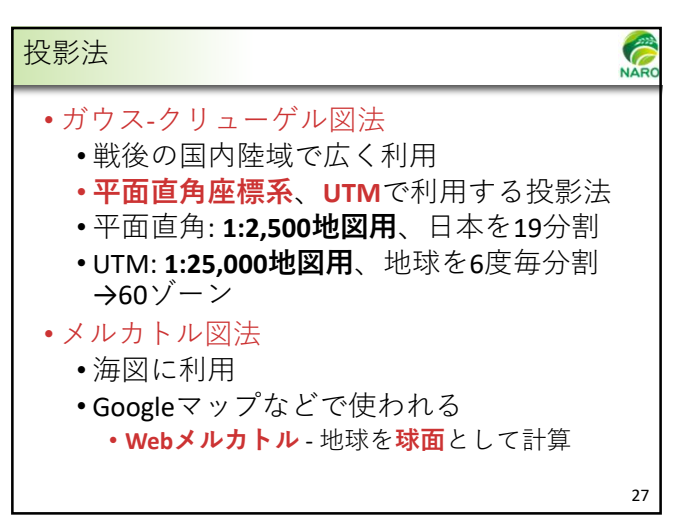

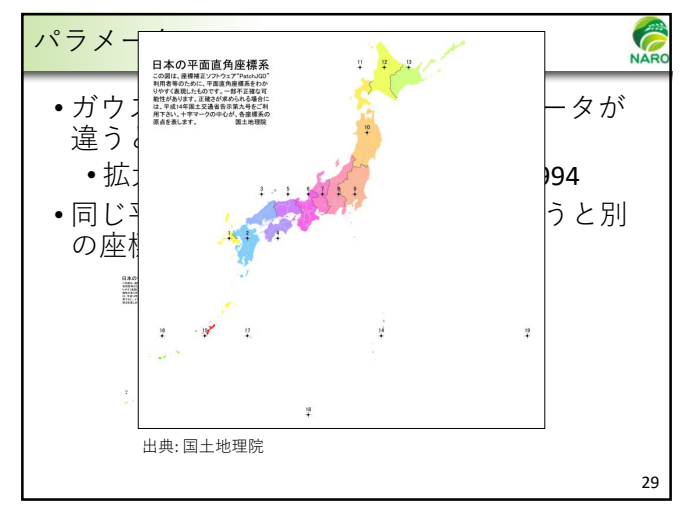

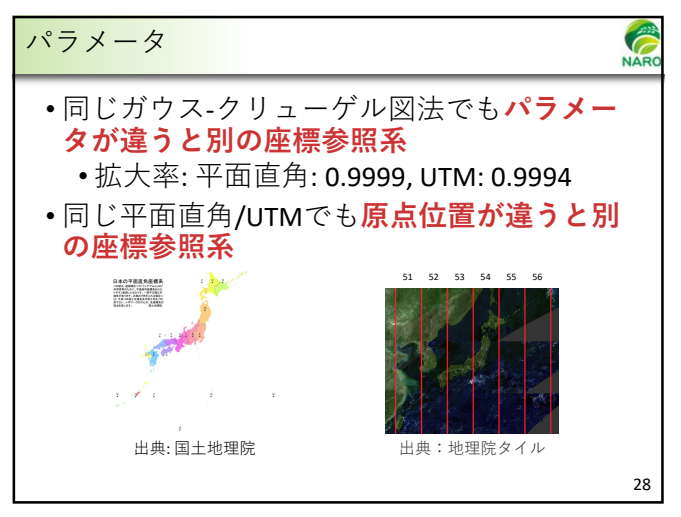

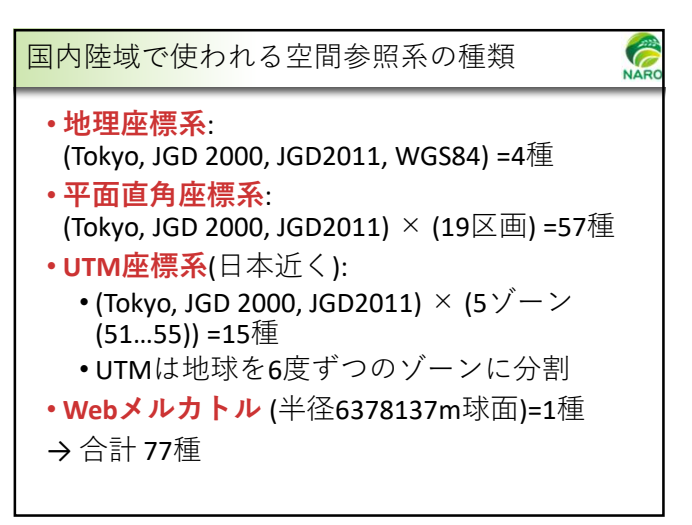

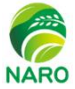

## 座標参照系コード Ĉ 国内陸域でよく使われるSRID一覧 測地系 座標系 SRID ・世界中の座標参照系にコードが与えられる 4612 地理座標系 •"(作成機関):(識別数字)" 2443~2461 JGD2000 平面直角座標系1系~19系 •EPSGコードが一般的 3097~3101 UTMゾーン51~55 •レポジトリ: https://epsg.org/ 地理座標系 6668 • EPSG = European Petroleum Survey Group JGD2011 平面直角座標系1系から19系まで 6669~6687 (欧州石油調査グループ) 6688~6692 UTMゾーン51から55まで • 現: International Association of Oil & Gas 地理座標系 4301 Producers (国際石油ガス生産者協会) 平面直角座標系1系から19系まで 30161~30179 Tokyo 3092~3096 UTMゾーン51から55まで 4326 地理座標系 WGS84 Webメルカトル 3857 31

32

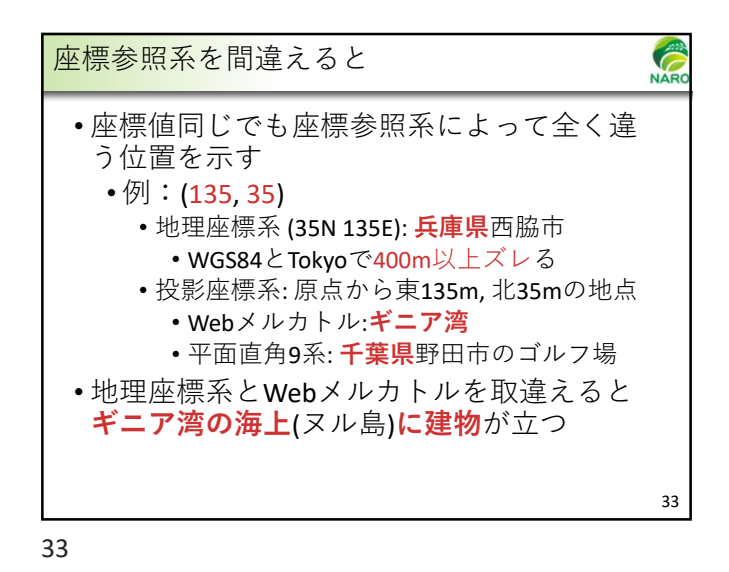

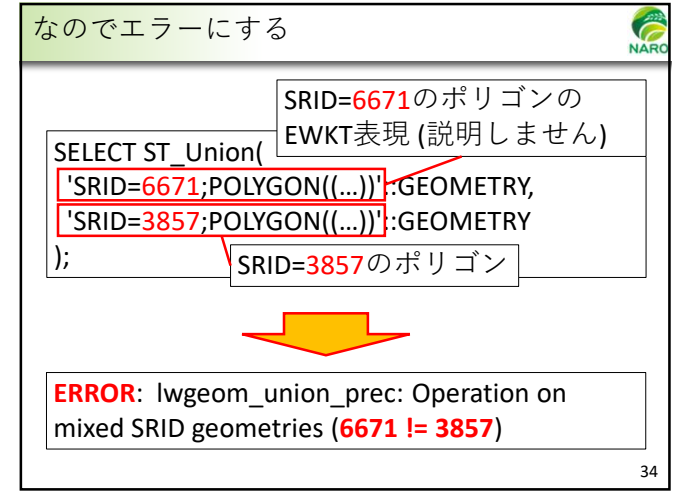

34

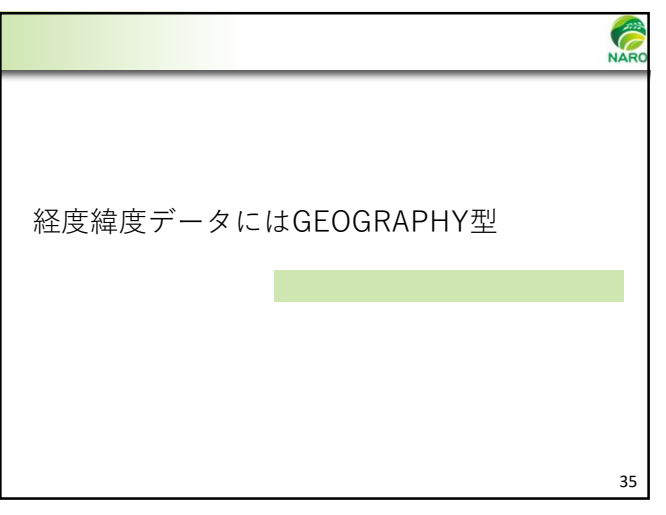

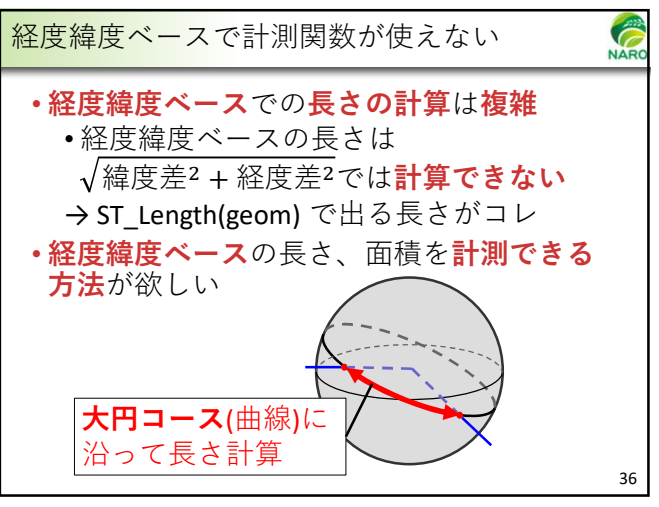

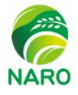

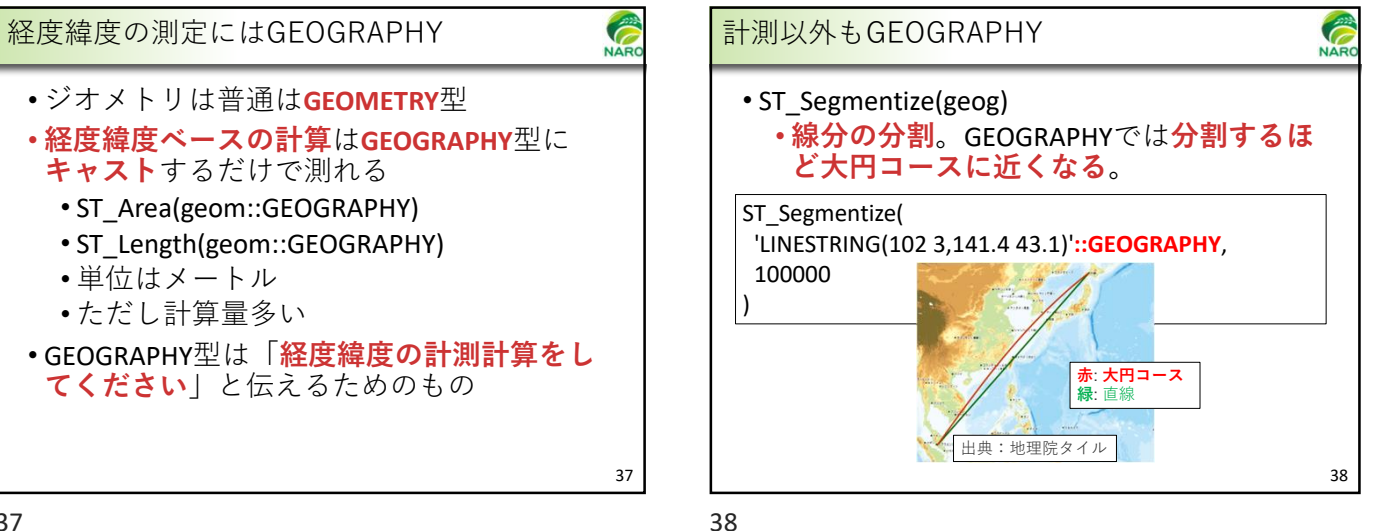

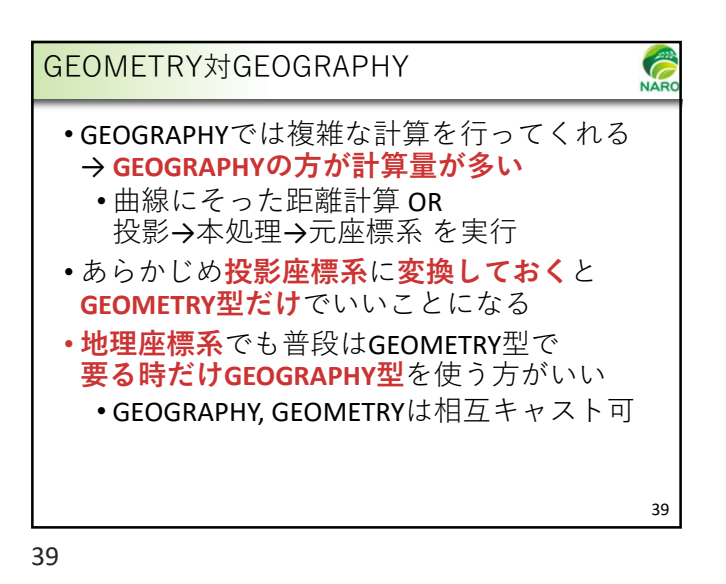

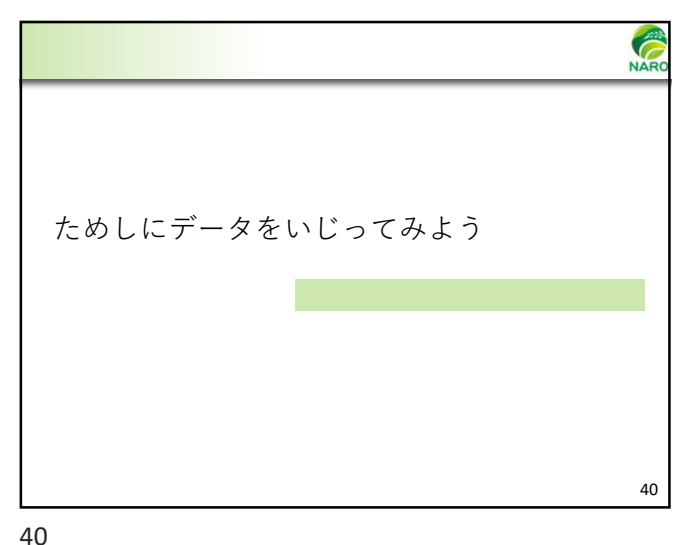

Ĉ 例題 NA ある市で市街化区域内にある田畑を抽出し て**面積の合計**を求める ・農地転用は、**市街化区域**では**届出制**、そ れ以外では許可制 •データ所在 •都市計画区域 →「国土数値情報(都市地域データ)」 田畑ポリゴン →「筆ポリゴン」 他に「農業集落境界」 41

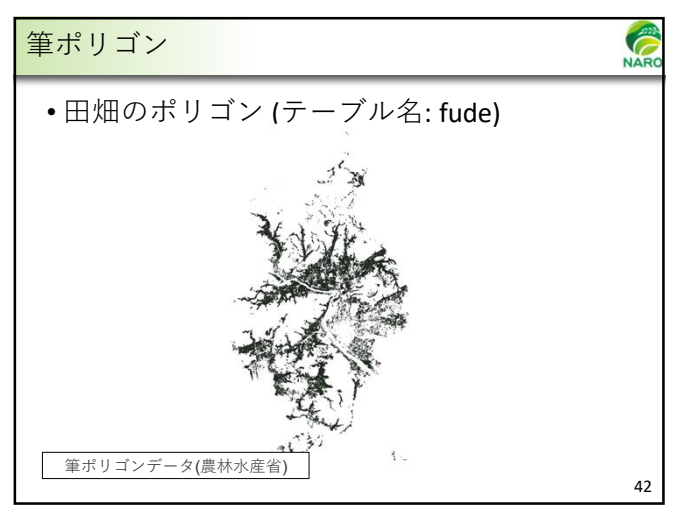

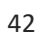

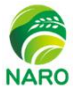

NAR

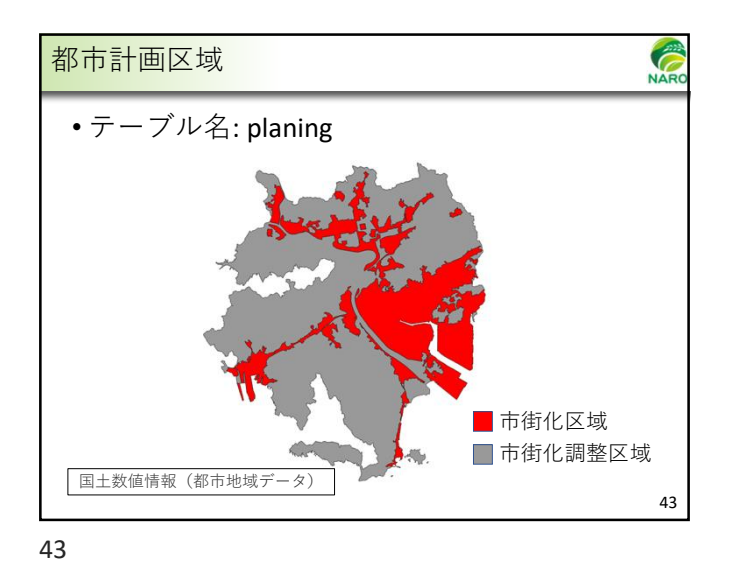

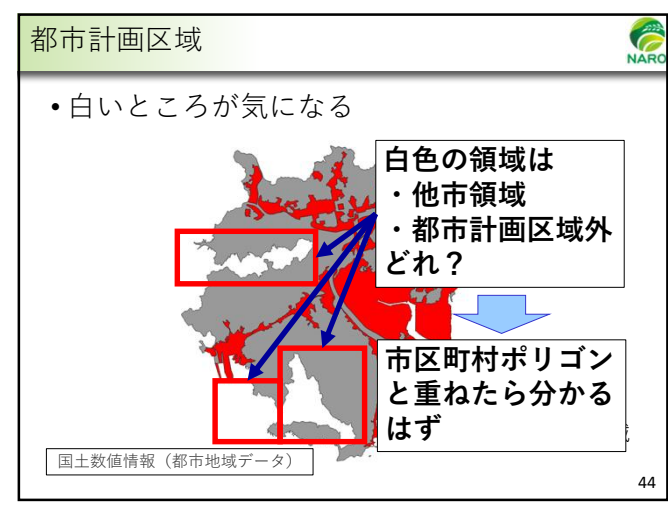

テーブルを作る

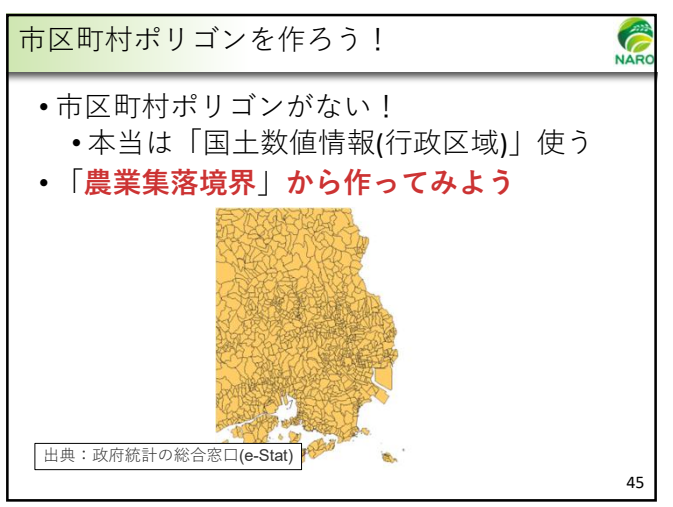

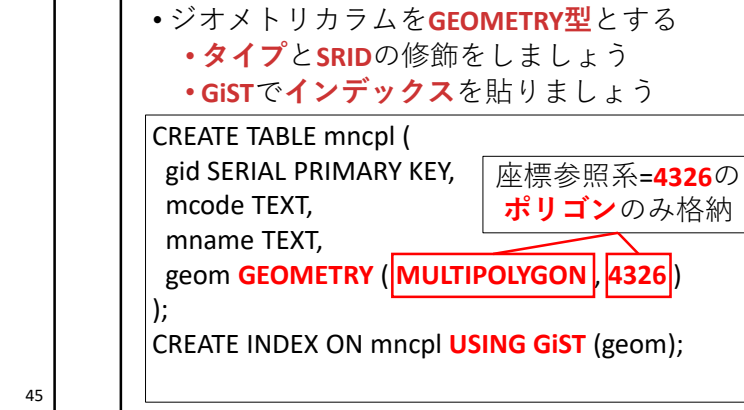

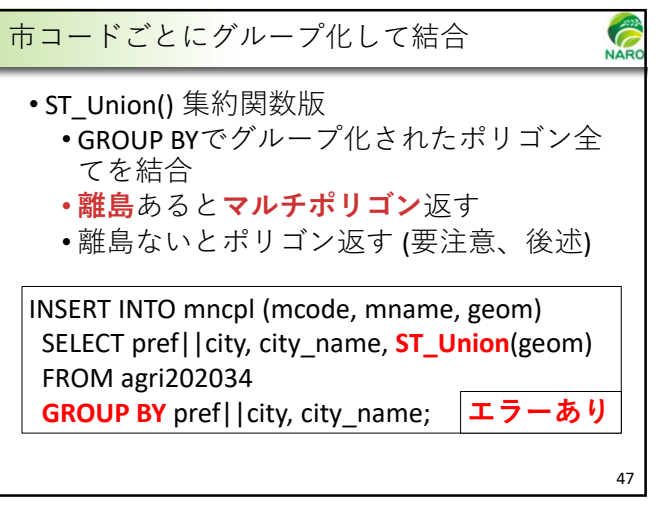

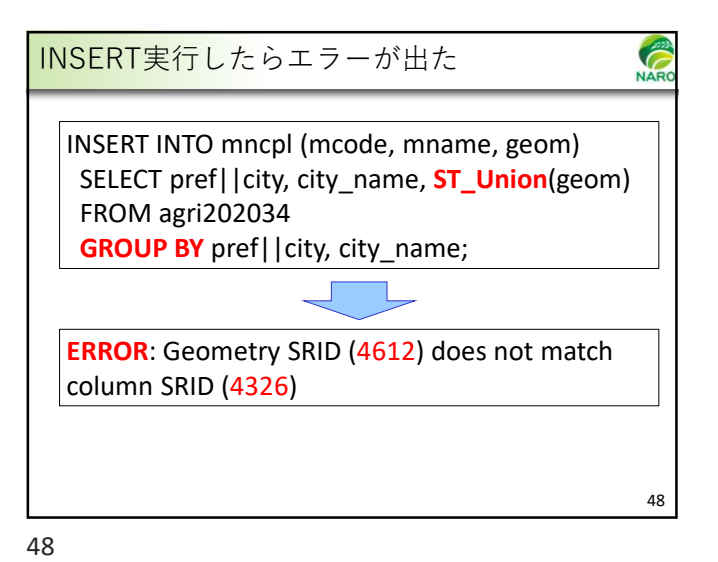

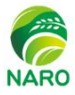

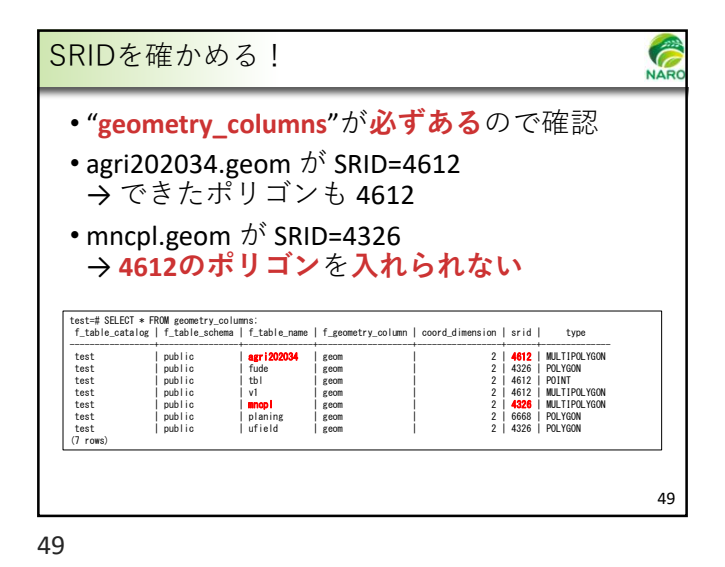

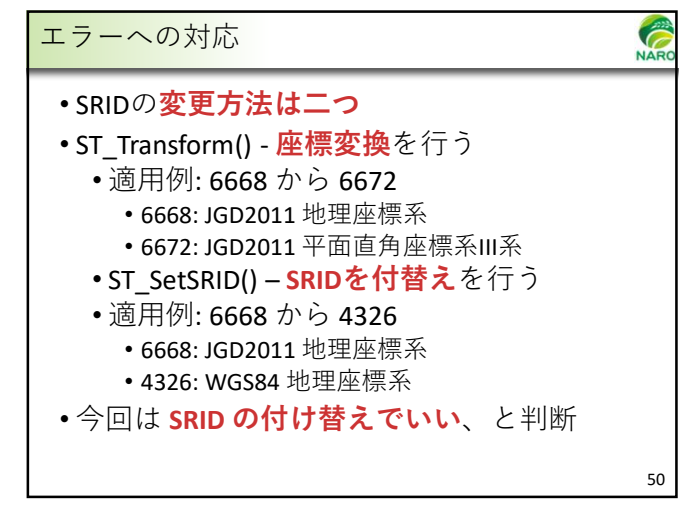

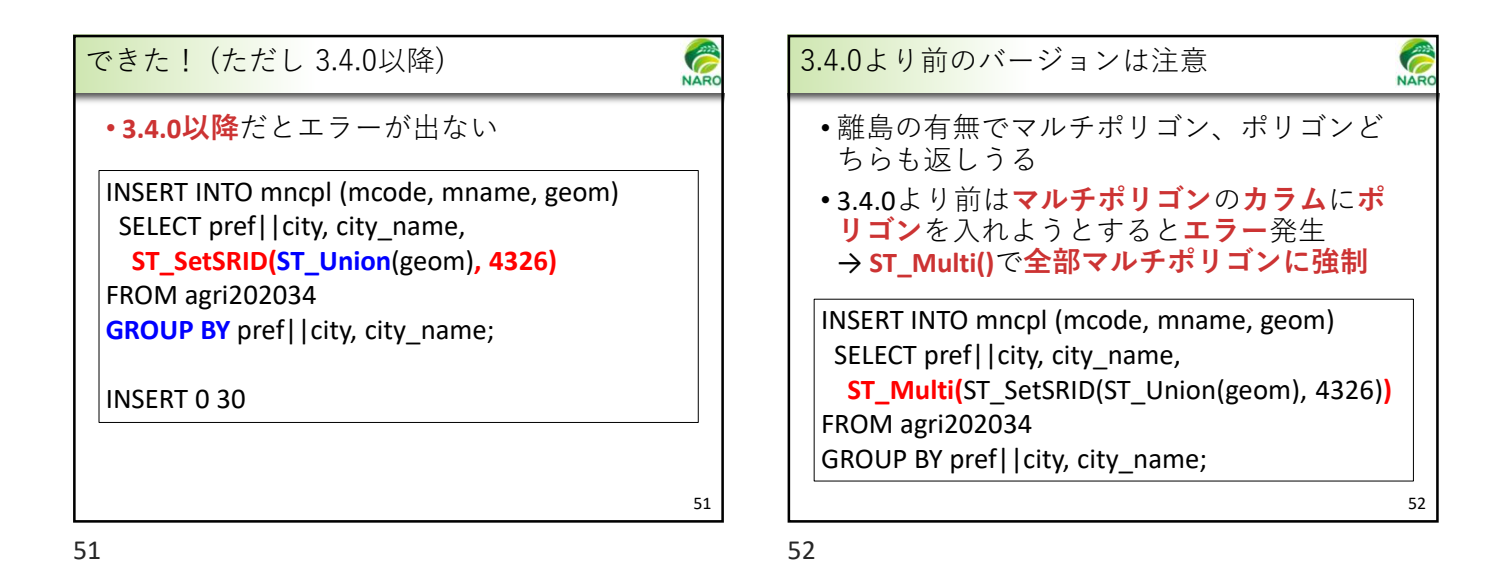

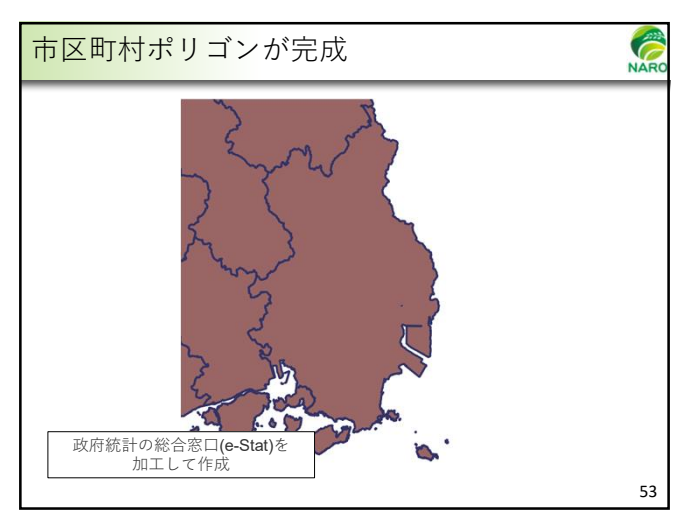

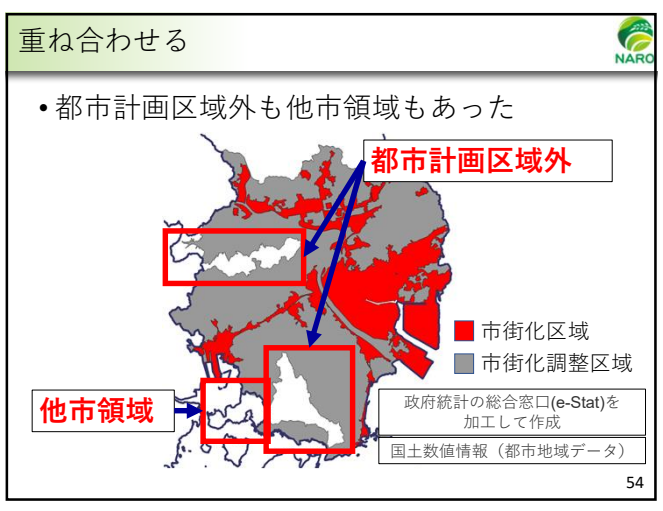

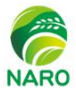

NAF

56

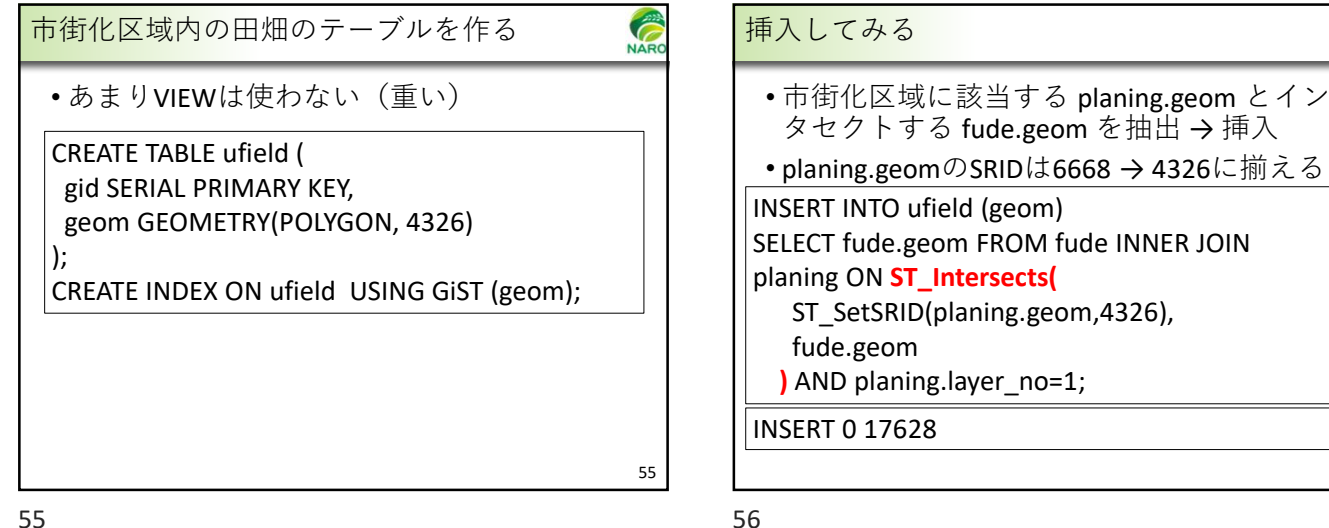

55

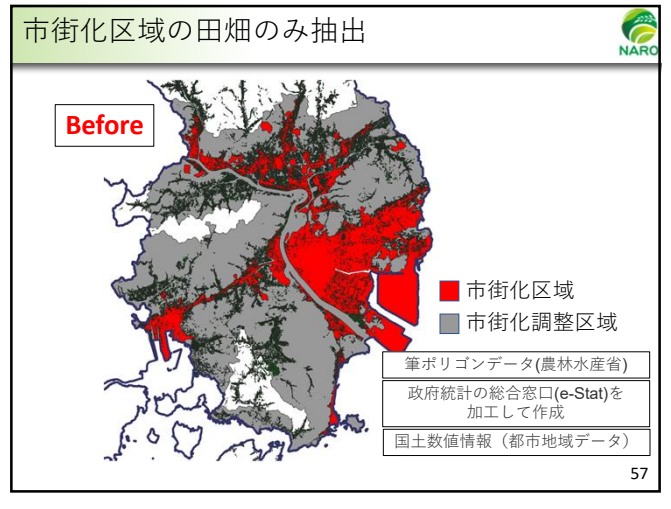

57

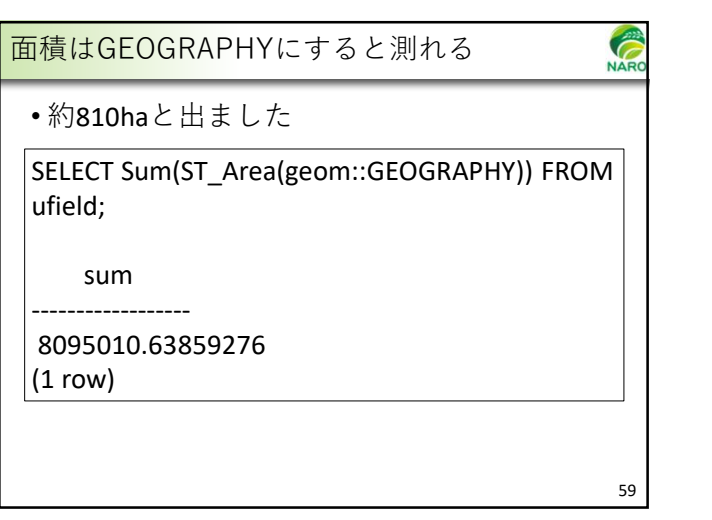

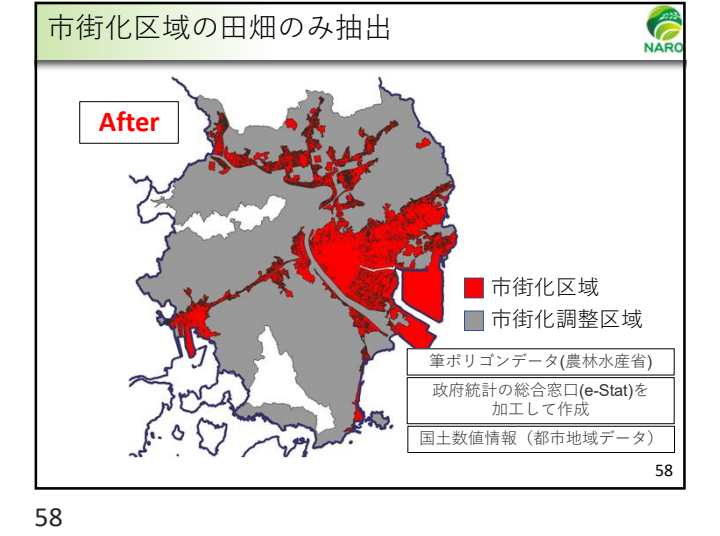

NAF じゃあ筆当たり面積は? •約4.59a/筆と出ました SELECT Sum(ST\_Area(geom::GEOGRAPHY))/COUNT(\*) FROM ufield; ?column? 459.21321979763786 (1 row) 60

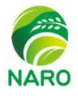

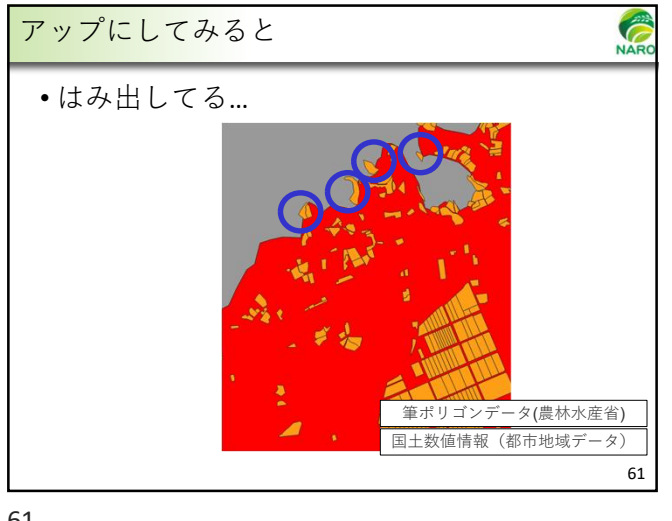

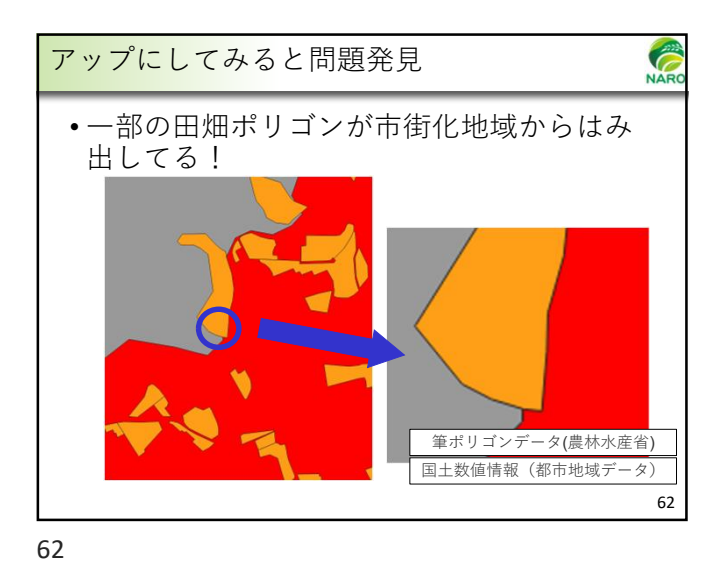

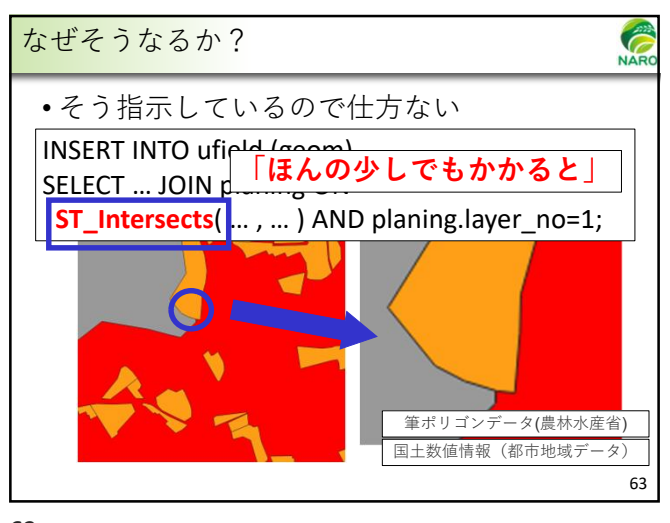

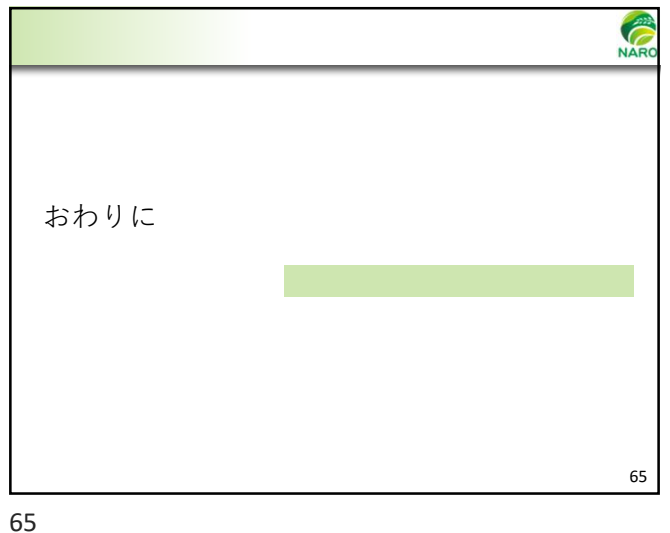

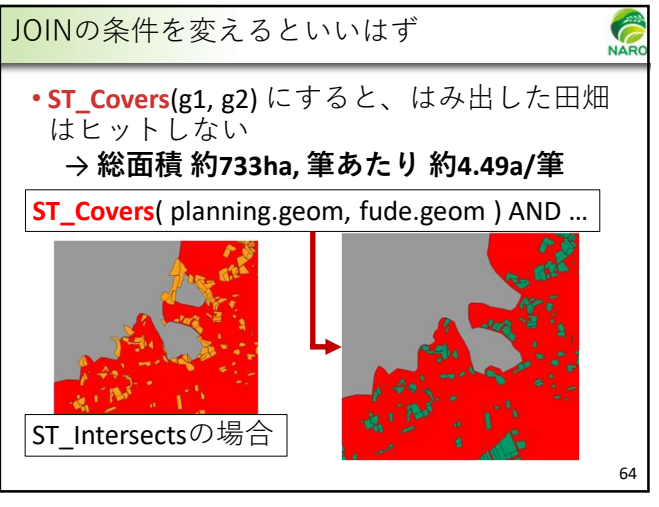

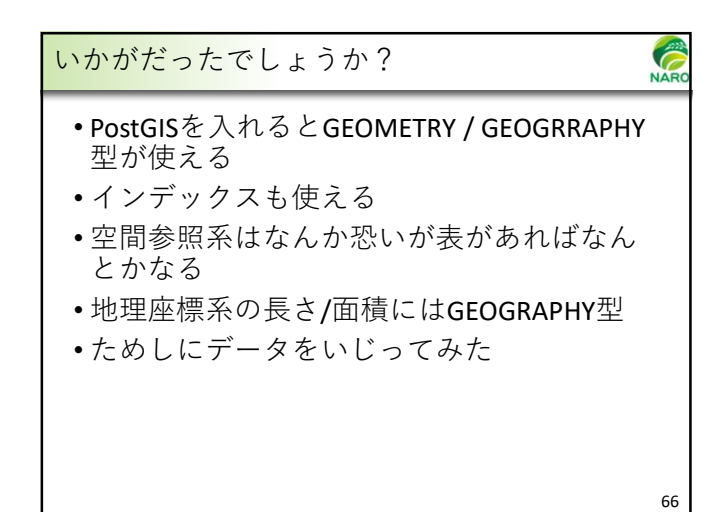

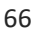

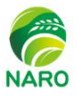

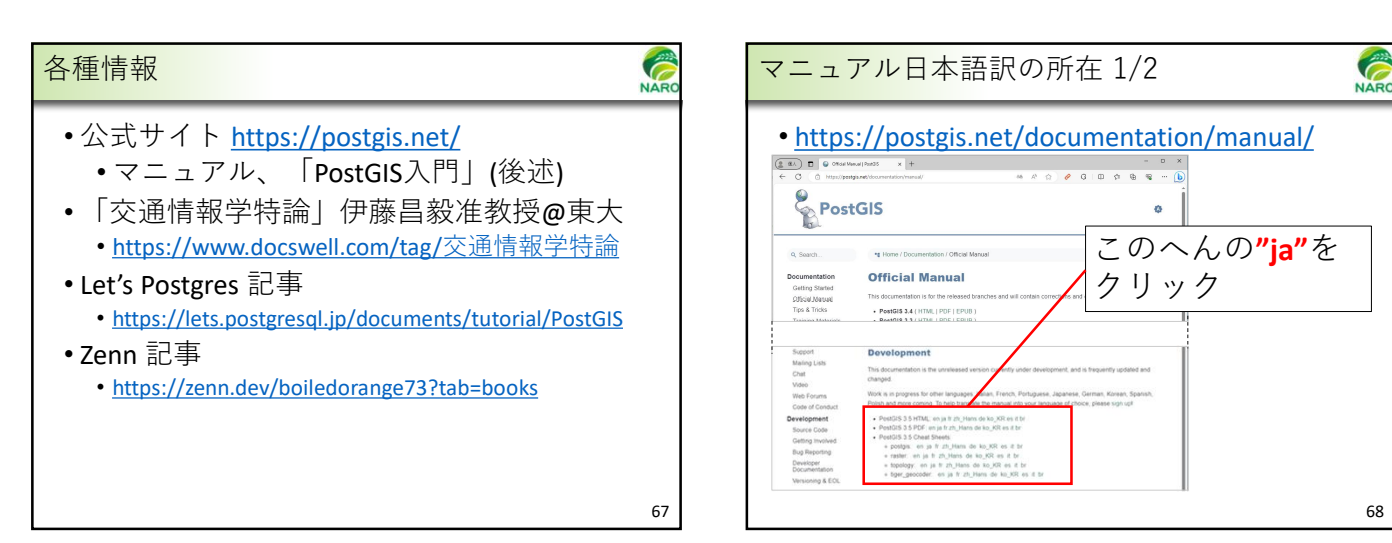

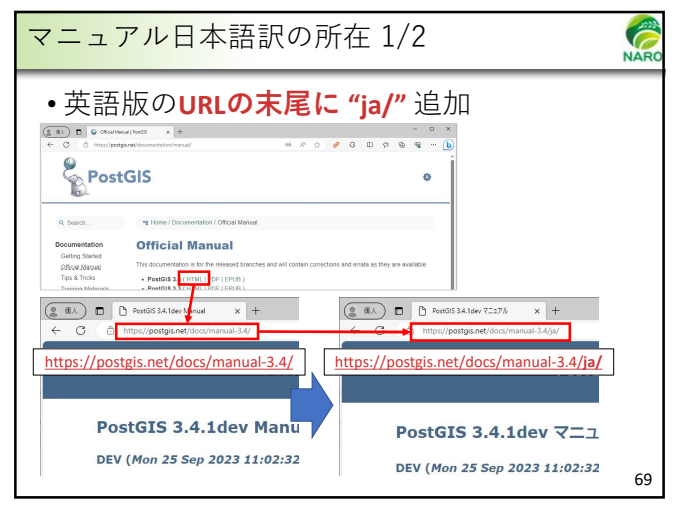

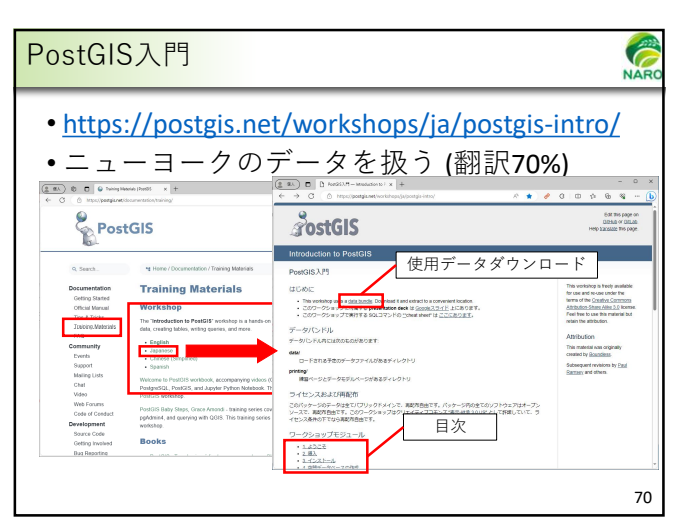

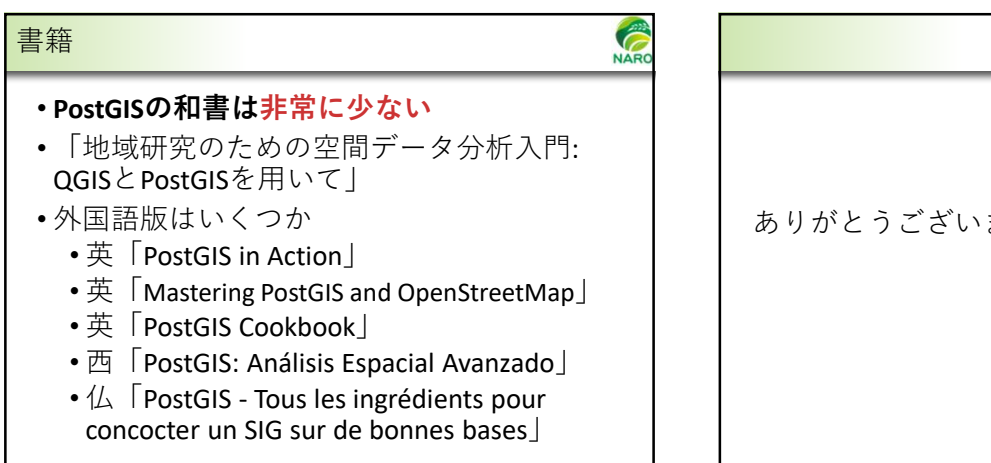

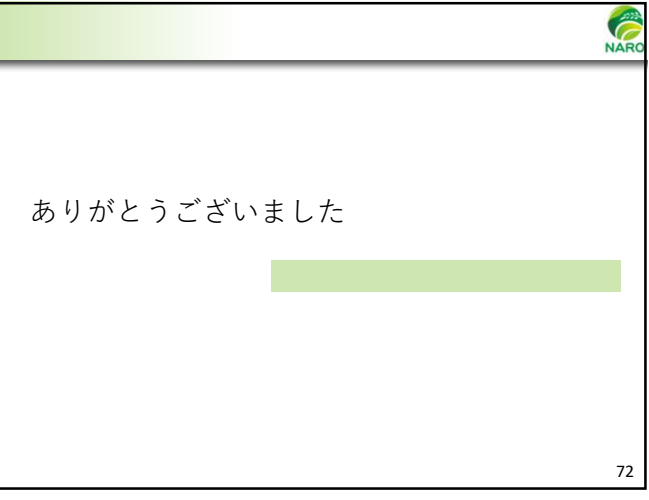